## BUS TICKETS - Online booking details from Greek to English

URL: https://ktelevias.gr/?option=com\_content&view=article&id=3

Step 1: Click on the English Flag

Step 2: Click on the Buy Tickets button.

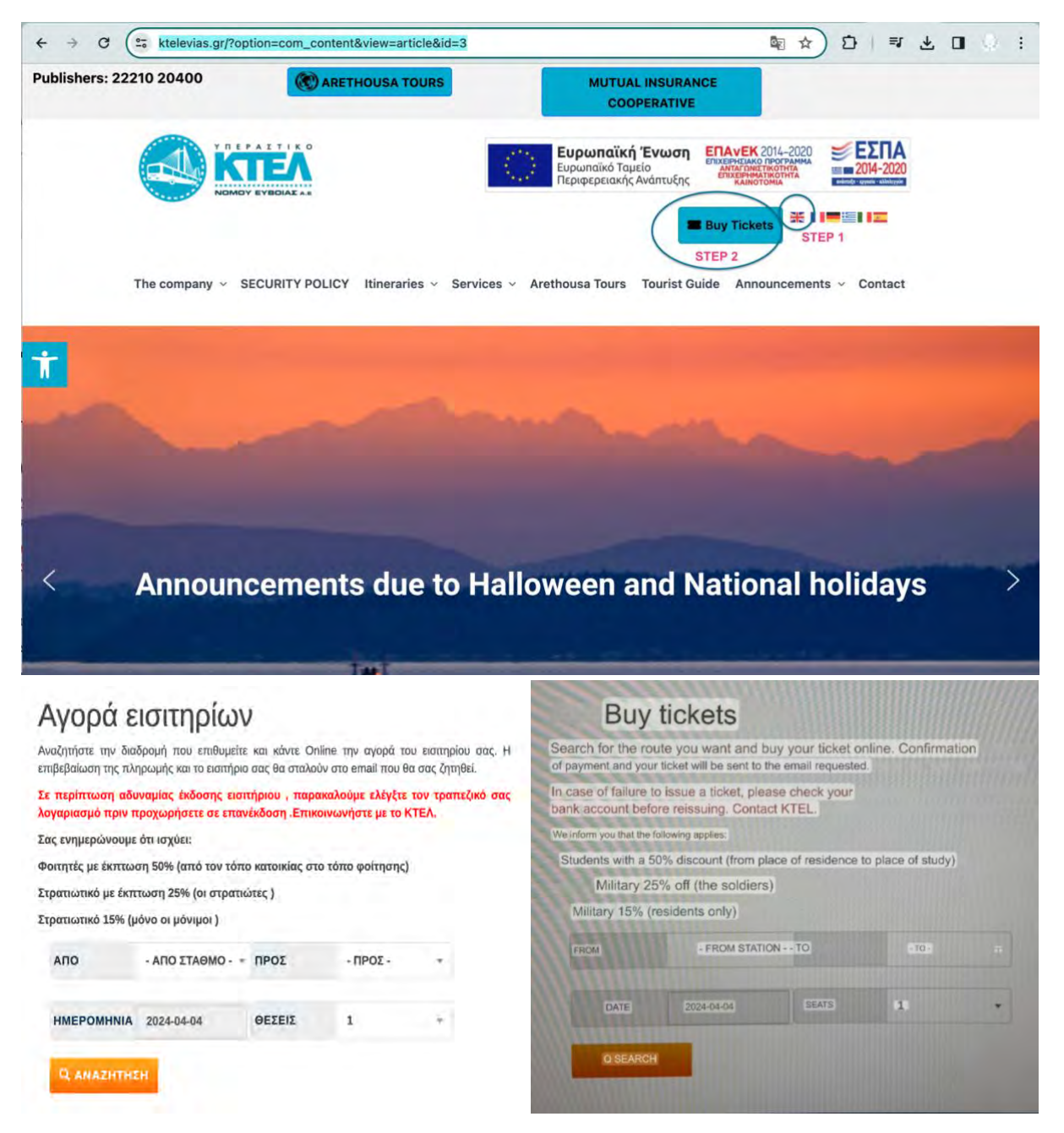

Step 3: in the first drop down selection, click on the from station block and a dropdown list will appear. Select the first one – AOHNA = Athena

Step 4. On the second drop down selection, click on the "To" block and select the last one on the list with is OPEOI = Oreoi

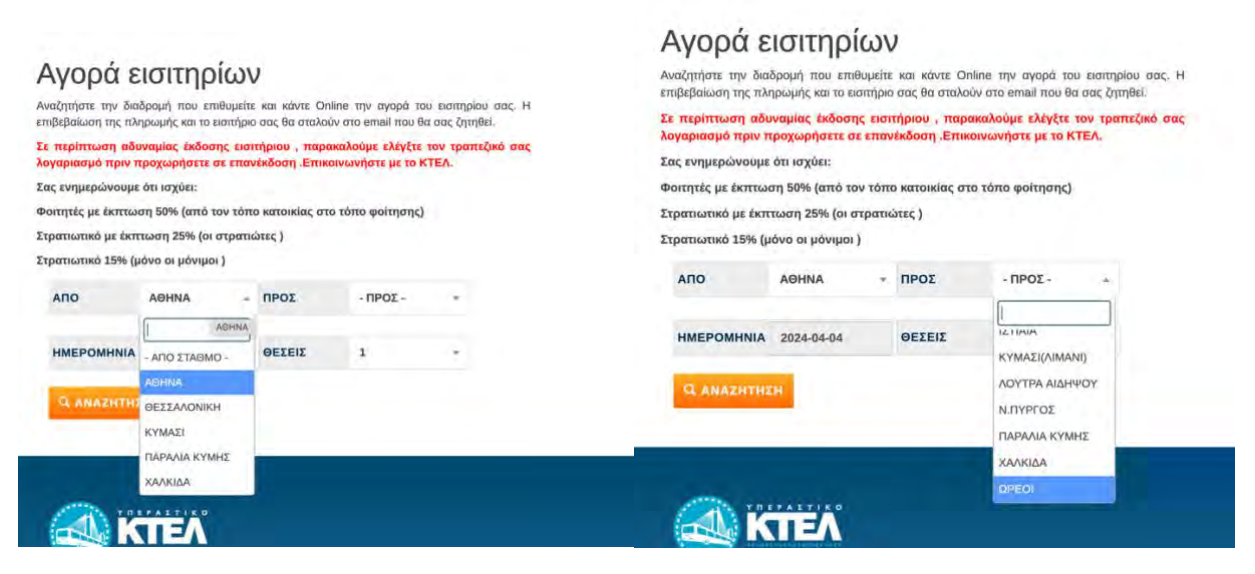

Step 5: Select the date

Step 6: Select the number of tickets you wish to purchase

Step 7: click on the ORANGE BUTTON

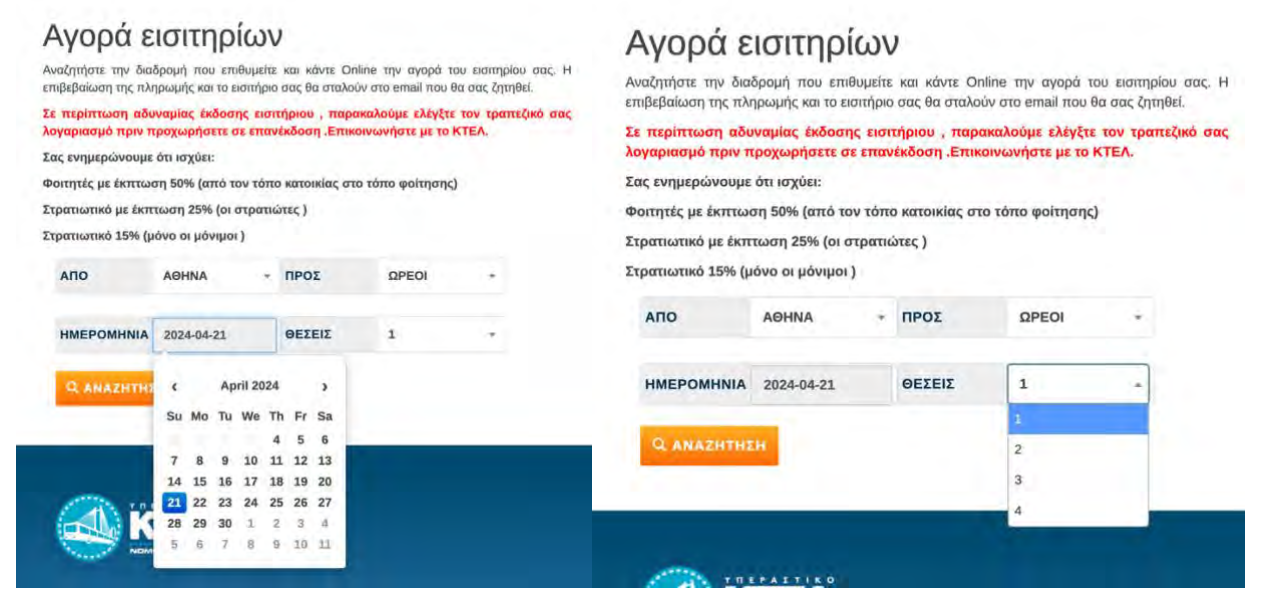

Step 8: It will then take you through to this page and you click on the GREEN SHOPPING CART BUTTON

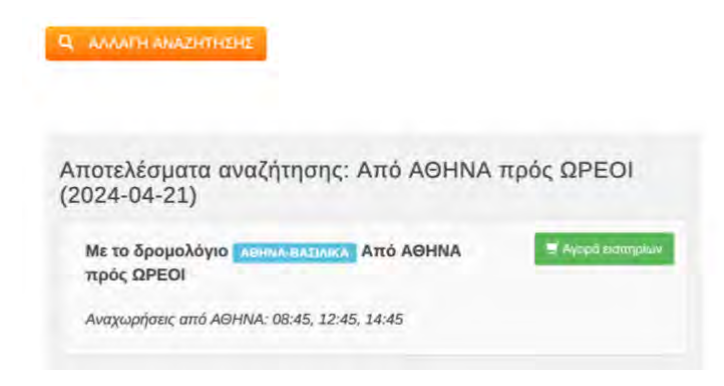

Step 9: Select the bus time. If you are travelling on the Sunday- choose the 8:45am bus, then click on the ORANGE BUTTON.

| 2 από 5                                                                                                    |                        |                       |
|----------------------------------------------------------------------------------------------------|------------------------|-----------------------|
|                                                                                                    |                        | SUTHPION KATABETH ROS |
| WH EIZITHPIGN                                                                                              |                        |                       |
| Ιληροφορίες διαδρο                                                                                         | μής ΑΘΗΝΑ-ΒΑ           | ειλικά                |
| ΑΙΞΗΝΑ πρός ΟΡΕΟΙ με το δρα<br>Ημερομηνία: 2024 04 21<br>Αρ. Θέσεων: 1<br>Επιλέξτε ώρα αναχώρησης για να ο | ουνεχίσετε.            | CA .                  |
| Δρομολόγια αναχώρησης α                                                                                    | rtiç 2024-04-21        |                       |
| 08:45                                                                                                    |                        |                       |
| 12:45                                                                                                    |                        | Q                     |
| 14:45                                                                                                    |                        | D.                    |
| Συνέχεια                                                                                                   | ιλουή στο επόμενο Βήμα | Στάση ΩΡΕΟΙ           |
| Κατηγορία                                                                                                  | Τιμή                   | Έκπ.                  |
| олоклиро                                                                                                   | 16.70€                 |                       |
| <b>ΦΟΙΤΗΤΙΚΟ 25%</b>                                                                                       | 12.806                 | - 25,00%              |
| ETPATIOTIKO                                                                                                | 12.80€                 | - 25,00%              |
| AMEA                                                                                                    | 8,90€                  | - 50,00%              |
| ΠΟΛΥΤΕΚΝΟ                                                                                                  | 8,90€                  | - 50,00%              |
| ФОІТНТІКО 50%                                                                                              | 8,90€                  | - 50,00%              |
|                                                                                                    |                        |                       |

Step 10: Will ask you for your Booking information.

| Πληροφορίες κράτησης                                                                                                    | Decking in Community                                                                                                    |  |  |
|----------------------------------------------------------------------------------------------------|----------------------------------------------------------------------------------------------------|--|--|
| ΑΘΗΝΑ προς ΔΡΕΟΙ<br>Θέστ/εκ: 1<br>Δρομολόγιο: ΑΘΗΝΑ-ΒΑΣΙΛΙΚΑ την ημερομηνία 2024-04-21 και ώρα τοική<br>Επικοινωνία:                                                                                                    | ATHENS to OREI<br>Position/s: 1<br>Route: ATHENS-VASILIKA on the date 2024-04-21 and time 08:45                                                                                                    |  |  |
| Παρακαλώ συμπληρώστε τα στοιχεία της κράτησης σας και τα στοιχεία επιβάτη για<br>κάθε εισιτήριο.                                                                                                    | Contact<br>Please fill in your reservation details and passenger details for<br>each ticket.                                                                                                    |  |  |
| Τα πεδία με * είναι υποχρεωτικά.                                                                                                    |                                                                                                    |  |  |
| Στοιχεία κράτησης                                                                                                    | Fields with * are mandatory.                                                                                                    |  |  |
| Email διεύθυνστ *Email                                                                                                    | Reservation details                                                                                                    |  |  |
| Ον/πώνυμο κράτησης Ονοματεπώνυμο                                                                                                    | Email address Email                                                                                                    |  |  |
| Τηλέφωνο Τηλέφωνο                                                                                                    | Booking name Full name                                                                                                    |  |  |
| Ετοιχεία εισιτηρίου #1                                                                                                    | Phone Phone                                                                                                    |  |  |
| <b>Κατηγορία/Τιμ</b> ΟΛΟΚΛΗΡΟ 15.70€                                                                                                    | Ticket details #1                                                                                                    |  |  |
| Ον/πώνυμα επιβάτη "Ονομστεπώνυμο                                                                                                    | Category/Proc TOTAL €16.70 v                                                                                                    |  |  |
| ΑΤΙ Αρ. Εκπτωτ. Κάρτα ΑΤΙ Αρ. Εκπτωτ. Κάρτας                                                                                                    | Passenger name-sumarne Poin name                                                                                                    |  |  |
| Παρακαλώ καθήστε τον ωριθμό της ταυτότητος συς ή έδν ανήκετε σκ κατηγορία που δικαιούται μαιομένο κοπήβου, έκσθητε<br>τον πριθμό της κάρτας (της αριθμός κάρτας πολοτότουν για πολύτουσος).Η διοτικοη ποιτηρίου ίσχοιο στους φοιτητές<br>Ελληνικών πανεπιστερίων και Τερινολογικών Αρμαφτική (Α.Ε.L. & T.E.L), κάτοροι Ακαδοριστής τουτάτητος. ΑΜΕΑ και<br>πολύτεργους αναγνωρισμένους από τα Ελληνικά κράτος. | ATI No. Discount ATI card/ No. Discount Card<br>Please enter your ID number or, I you belong to a category entitled to a reduced toket, enter the card number<br>(eg multi-child card number for multigle childron). The licket discount applies to studente of Greek<br>universities and Technological Instance & 1 & STE 1). Academic ID holders, disabled persons and those<br>with many children recognized by Ins Greek stude. |  |  |

Step 11: Add your banking & Billing address details. Accept the terms and conditions and ignore the "I want to choose positions" button. Then click on the ORANGE BUTTON.

| Στοιχεία                    | κατόχου τραπεζικής κάρτας                                                                     | Ba                   | ank card holder details                                                           |
|-----------------------------|-----------------------------------------------------------------------------------------------|----------------------|-----------------------------------------------------------------------------------|
| Ουμμόρφωση με τον           | Ευρωπαϊκό Κανονισμό ΕΕ/2018/389 στο πλαίσιο της Ευρωπαϊκής Οδηγίας PSD2.                      | Compliance with Euro | opean Regulation EU/2018/389 within the framework of the PSD2 European Directive. |
| Email διεύθυν               | or *Entail                                                                                    | Email address        | *Email                                                                            |
| Ονοματεπώνι                 | *Ονοματεπωνυμα                                                                                | Names                | Full name                                                                         |
| Τηλέφωνο οικ                | ίας "Τηλέφωνο οικίας                                                                          | Home telepho         | "Home telephone                                                                   |
| Κινητό τηλέφο               | *Κινητό τηλεφωνο.                                                                             | Mobile phon          | e "Mobile phone                                                                   |
| Τηλέφωνο εργ                | ασίας "Τηλέφωνα εργασίας                                                                      | Work phor            | ne Work phone                                                                     |
| Στοιχεία<br>ωμορφωση με του | διεύθυνσης χρέωσης<br>Ευρωπαικό Κανονομό ΕΕΙΖΟ18/389 στο πλαίσιο της Ευρωπαϊκής Οδηγίας PSD2. | Billi                | ng address details                                                                |
| Χώρα*                       | *Xŵpa                                                                                         | Country*             | Country Country                                                                   |
| Περιφέρεια*                 | +Περιφέρεια                                                                                   | Region*              | *Region                                                                           |
| Πόλη*                       | *flòλŋ                                                                                        | Cay                  | *City                                                                             |
| Διεύθυνση*                  | *Δικύθυνση                                                                                    | Address*             | 'Address                                                                          |
| т.к.*                       | чт.к.                                                                                         | -                    |                                                                                   |
| ] • Συμφωνώ με              | τους Όρους Χρήσης                                                                             | O 1 agree to the     | Terms of Use                                                                      |
| Θέλω να επιλι               | ίξω θέση(εις)                                                                                 | -1 want to choose    | e position(s)                                                                     |
| Συνέχεια                    |                                                                                               | Continuity           |                                                                                   |
|                             |                                                                                               | Containing           |                                                                                   |

You will be issued your ticket and please print it, as you need to exchange it for a bus ticket on the day.

You can also buy your ticket on the day.